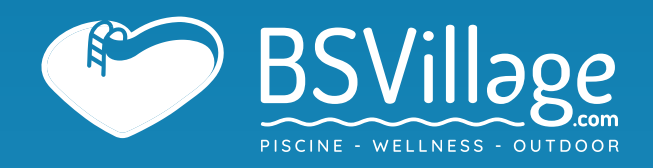

## MANUALE di UTILIZZO Modulo Wi-Fi per Pompe di Calore AZURO

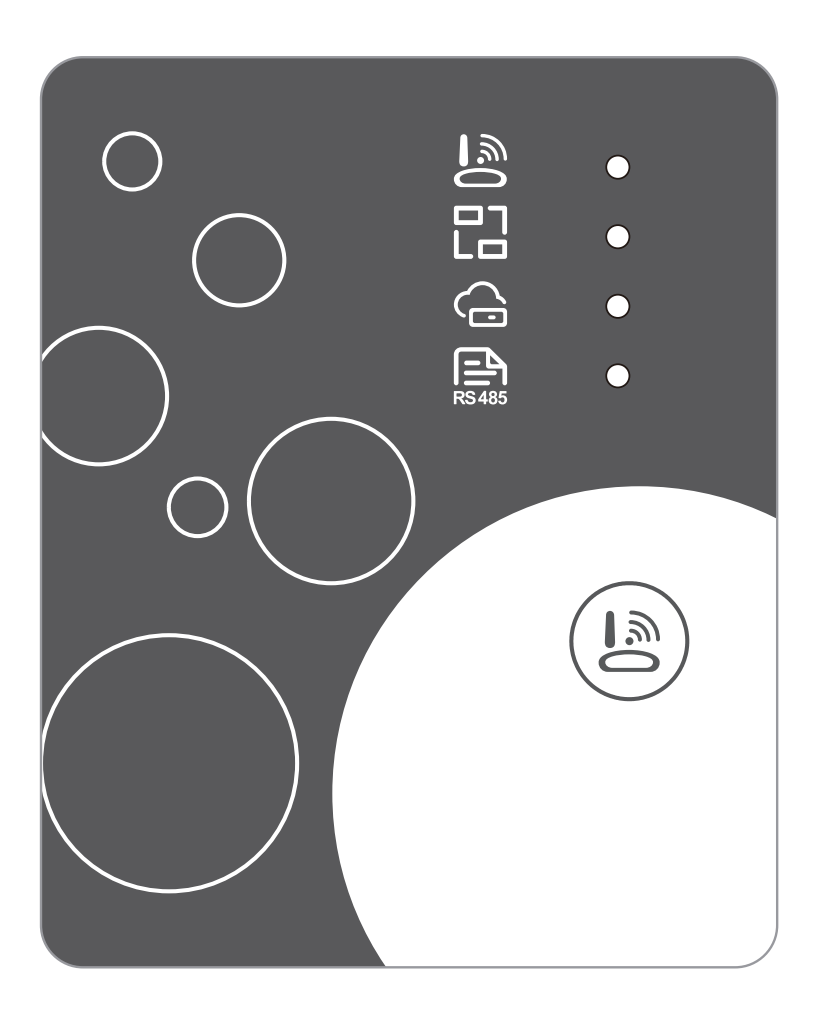

www.bsvillage.com

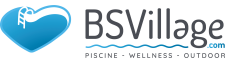

#### Indicazioni sulla privacy dell'utente

Prendiamo molto sul serio la tua privacy e promettiamo di informarti su come utilizziamo i dati. I dati privati degli utenti, come caselle di posta, indirizzo, prima di caricarli sul cloud, otterremo la tua autorizzazione e lavoreremo sodo per proteggere la sicurezza dei tuoi dati.

#### Descrizione

- Ricevi il segnale dati dal server cloud e trasmette al dispositivo principale;
- Ricevi il segnale dati dal dispositivo principale e trasmette al server cloud;
- O Per ottenere l'aggiornamento remoto dell'IMCU della piastra di base del modulo WIFI tramite server cloud;
- Per ottenere l'aggiornamento remoto del dispositivo principale tramite la piastra di base del modulo WIFI MCU.

#### Parametri Tecnici

VOLTAGGIO OPERATIVO: DC8V~12V (valore raccomandato 12V)

CORRENTE OPERATIVA: Max. picco ricorrente 1A, corrente di standby media 50mA

RANGE TEMP. Temp. di funzionamento: -30 °C ~ +70 °C; Temp di stoccaggio.: -40 °C ~ +85 °C

#### LUCE DI INDICAZIONE A LED:

4 luci, indicatore di configurazione di rete, indicatore di connessione al router, indicatore di connessione al server cloud, indicatore di comunicazione 485;

DIMENSIONI (L×W×H): 78mm×63mm×24mm

#### Installazione

 C'è un magnete sul retro del modulo WIFI, può essere installato all'interno o all'esterno ed evitare la luce solare diretta:

Si prega di scansionare il seguente codice QR per scaricare l'APP;

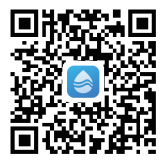

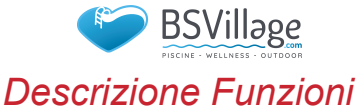

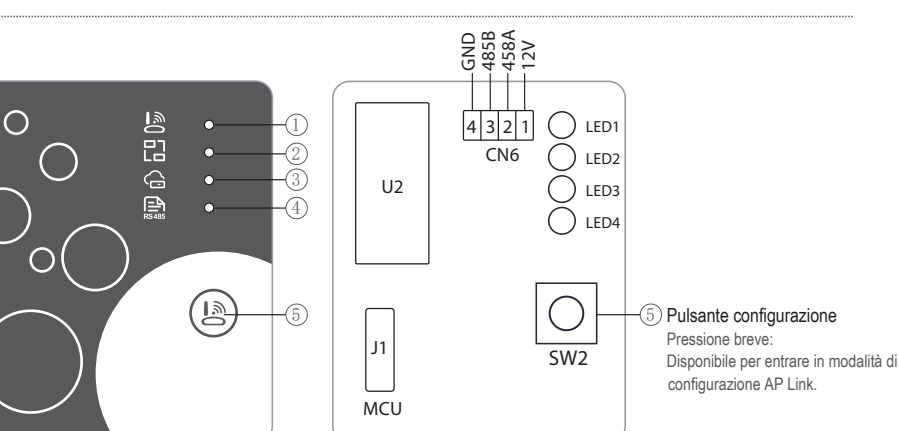

| NO.                                   | DESCRIZIONE                        | LUCE LUNGA                | LAMPEGGIO BREVE          | LED SPENTO |
|---------------------------------------|------------------------------------|---------------------------|--------------------------|------------|
| ① Indicate                            | pre di configurazione di rete      | Configurazione della rete | Configurazione SmartLink | Terminato  |
| ② Indicatore di connessione al router |                                    | Normale                   | Anomalo                  |            |
| ③ Indicate                            | ore di connessione al server cloud | Normale                   | Anomalo                  |            |
| ④ Indicate                            | ore di comunicazione 485           | Normale                   | Anomalo                  |            |

## Login Account

Usa indirizzo e-mail e password per registrarti, accedere o reimpostare la password.

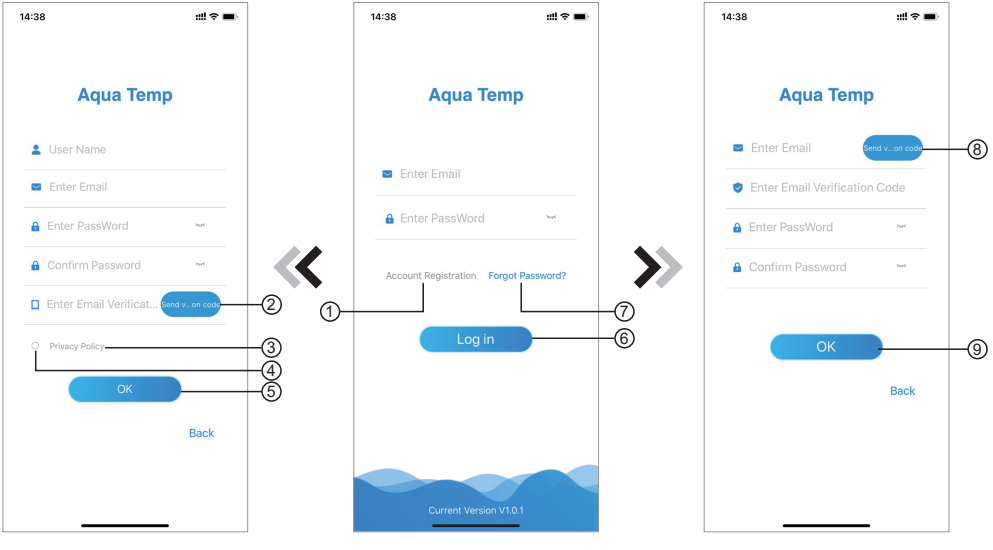

Fig.2 Interfaccia di registrazione dell'account Fig.1 Interfaccia login

Fig.3 Interfaccia password dimenticata

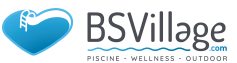

- Registrazione dell'account: per registrare un account, fare clic su ① (Fig.1) per passare all'interfaccia di registrazione dell'account, compilare le informazioni pertinenti e fare clic su ② per ricevere il codice di verifica, una volta compilate le informazioni sulla domanda, fare clic su ③ per leggere i dettagli della Privacy Policy, quindi fare clic su ④ per accettare e fare clic su ⑤, la registrazione è avvenuta. Si prega di notare che il tempo valido di un codice di verifica è 15 minuti, si prega di compilare il codice di verifica entro 15 minuti, altrimenti è necessario richiederne uno nuovo.
- 2. Accedi: Segui le istruzioni nella pagina (Fig.1), inserisci l'indirizzo email e la password registrati, clicca (6) e passa all'elenco dei dispositivi;
- 3. Password dimenticata: fare clic su ⑦ (Fig.1), passare all'interfaccia Password dimenticata
- 4. (Fig.3). Segui le istruzioni nella pagina, compila le informazioni pertinenti, clicca (8) per ricevere il codice di verifica dalla tua casella di posta, clicca (9) per confermare e il reset della password è fatto.

## Aggiungere Dispositivo

Dopo l'accesso, viene visualizzata l'interfaccia II mio dispositivo (Fig. 4), seguire le istruzioni per aggiungere WIFI o DTU.

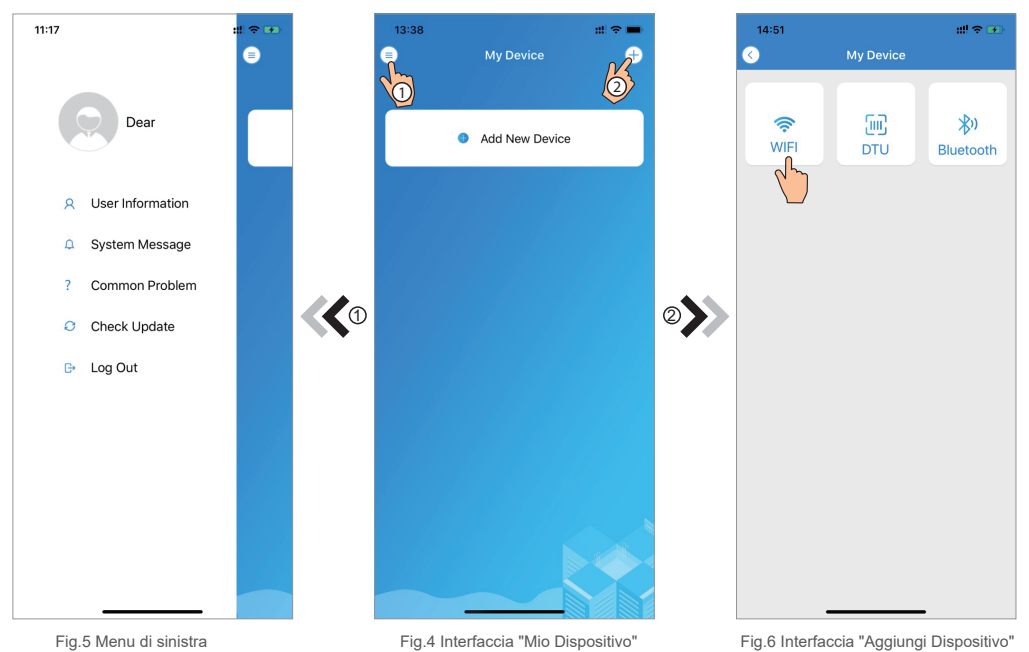

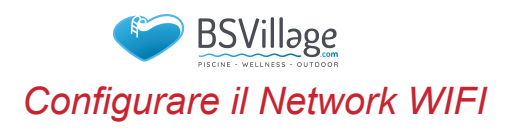

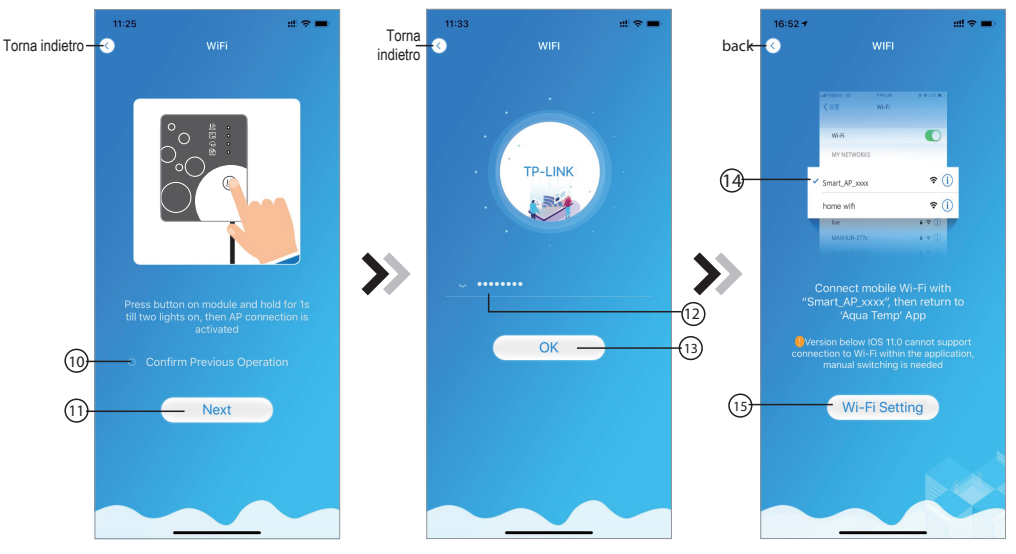

Fig.7 Interf. modulo Wi-Fi

Fig.8 Interf. inserisci password

a 🗢 🚺

• ≎ (i) • ≎ (i)

 Fig.9 Impost. Wi-Fi

- 1. Seguire le istruzioni nella pagina (Fig.7), premere il pulsante sul modulo e tenerlo premuto per 1s fino a quando si accendono due spie, quindi si attiva la connessione AP, fare clic su (1) per confermare, fare clic su (1) per voltare pagina;
- 2. Clicca (12) per inserire la password WIFI per la connessione corrente, clicca (13) per confermare;
- Passa alle impostazioni di sistema, connetti il WIFI specificato, fai clic su (4) per selezionare "Smart\_AP\_xxx", fai clic su (5) per visualizzare la finestra popup (Fig.10), segui le istruzioni e quindi passa all'interfaccia di impostazione WIFI (Fig.11);

| 15:03 4<br>Aqua Temp   | ::! † <b>=</b> ) | 16:28    |                           |
|------------------------|------------------|----------|---------------------------|
| Settings               |                  | < Settin | igs WLAN                  |
| Airolana Moda          |                  | WLA      | N N                       |
| WLAN                   | TP-LINK >        | √ Sma    | rt_AP_2FDC                |
| Blueto                 | On >             |          |                           |
| (m) Cellular           | >                | HUA      | WEI-WIFI                  |
| Personal Hotspot       | Off >            | TP-      | LINK                      |
| VPN VPN                |                  | TP-      | LINK_5G                   |
| Notifications          | >                |          |                           |
| Sounds & Haptics       | >                | OTHER N  | ETWORKS 🦷                 |
| Do Not Disturb         | >                | BaG      | ua                        |
| Screen Time            | >                | clier    | nt                        |
|                        |                  | DDT      | EST                       |
| General Control Center | >                | DIRE     | ECT-HHLAP-WJmsMI          |
| Display & Brightness   | >                | DIRE     | ECT-                      |
| Accessibility          | >                | HJD      | ESKTOP-5SMHSCFm           |
| Wallpaper              | >                | DIRE     | ECT-<br>ESKTOP-0AB69I9msL |
| Siri & Sea <u>rch</u>  | - · ·            | ITM      | AN                        |

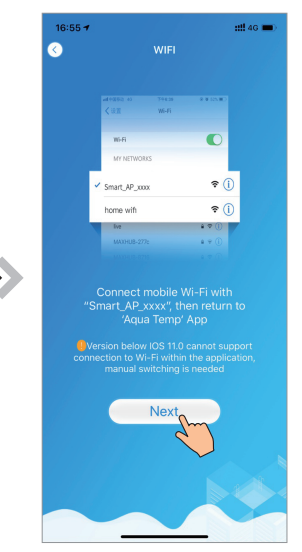

Fig.10 Interfaccia Impostazioni

Fig.11 Interf. Impostazione Wi-Fi

Fig.12 Collegamento al Wi-Fi

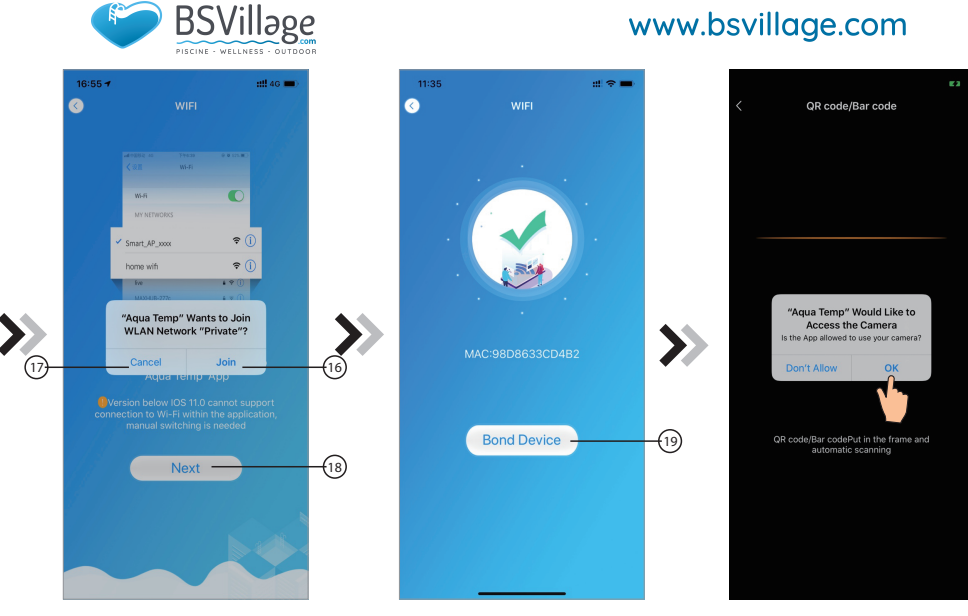

Fig.13 Configurazione Rete

Fig.14 Interf. Accoppiamento Dispositivo

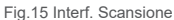

- 4. Far scorrere la pagina indietro per configurare l'interfaccia di rete (Fig. 12), fare clic su (6) per accedere alla rete WLAN, fare clic su (7) per annullare, fare clic su (8) per girare la pagina successiva (Fig. 13); fare clic su (9) per incollare il dispositivo (Fig. 14);
- Fare clic su "OK" (Fig.15) per consentire all'App di utiliare la fotocamera per la scansione del codice a barre WF sulla pompa di calore (Fig.16);
- 6. Fare clic su "OK", il collegamento del dispositivo è terminato (Fig.17);
- 7. Al termine del collegamento WIFI e DTU, torna a Il mio dispositivo (Fig. 18).

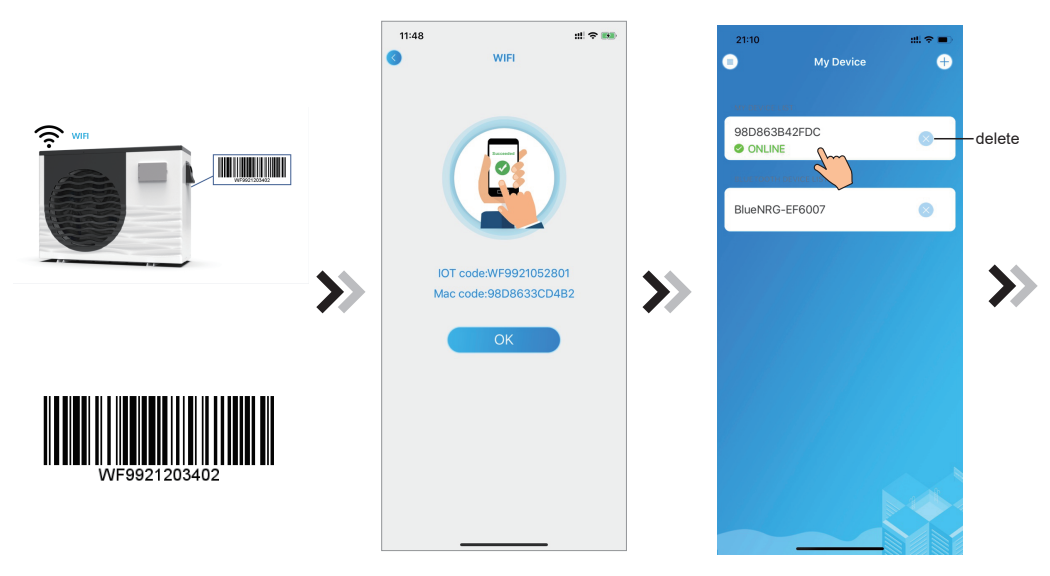

Fig.17 Interf. Accoppiamento Dispositivi

Fig.18 Inter. Gestione Dispositivi

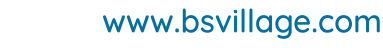

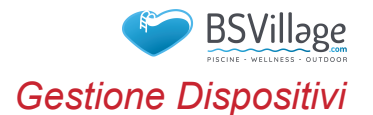

Le operazioni di gestione del dispositivo sono le seguenti:

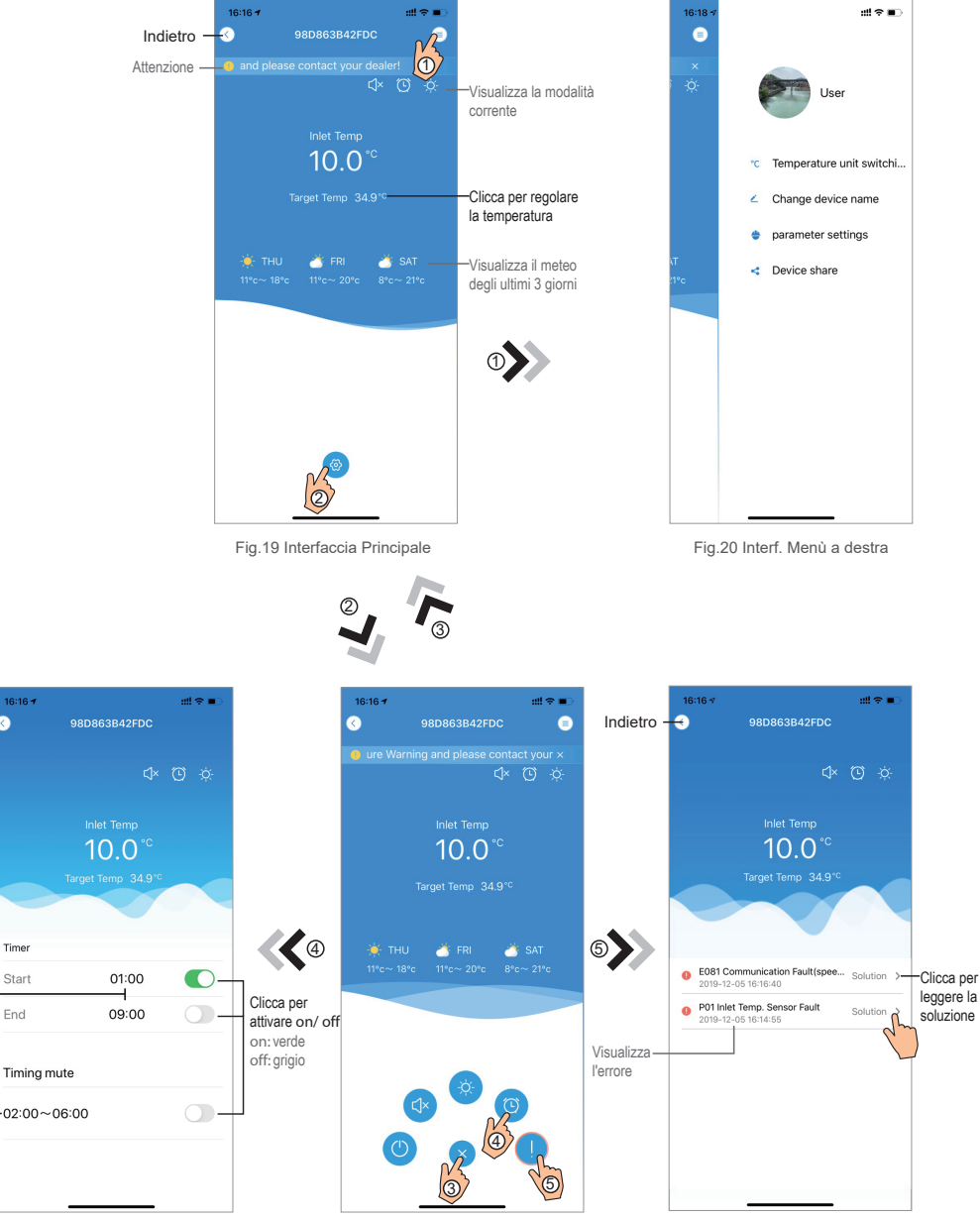

Fig.22 Interfaccia impostazioni Temporizzazione

Indietro -

Clicca per

impostare

Clicca per impostare

il tempo di inattività

il timer

0

Fig.21 Dispositivo Interfaccia principale

Fig. 23 Interfaccia per la risoluzione dei problemi

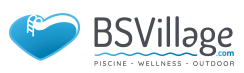

| ICON | A NOME                             | FUNZIONI                                                                                                    |
|------|------------------------------------|----------------------------------------------------------------------------------------------------|
|      | ON/ OFF                            | Fare clic per accendere/spegnere l'unità                                                                            |
|      | Modalità silenziosa OFF            | Visualizza la modalità silenziosa disattivata, fare clic per attivare la modalità silenziosa                        |
| C]×  | Modalità silenziosa ON             | Attiva la modalità silenziosa, fai clic per disattivare la modalità silenziosa                                      |
|      | Cambio di modalità                 | Cambio modalità: RaffreddamentoRiscaldamentoAuto                                                                    |
| *    | Raffreddamento                     | Visualizza Modalità di raffreddamento, fare clic per modificare la modalità di funzionamento                        |
| ţŎ.  | Riscaldamento                      | Visualizza Modalità riscaldamento, fare clic per modificare la modalità di funzionamento                            |
| A    | Auto                               |                                                                                                    |
| 0    | Impostazioni di<br>temporizzazione | Fare clic per passare all'interfaccia di impostazione del timer di accensione/spegnimento e silenziamento del timer |
|      | Risoluzione dei problemi           | Fare clic per passare all'interfaccia di risoluzione dei problemi                                                   |
| @    | Menu                               | Fare clic per aprire o comprimere il menu                                                                           |

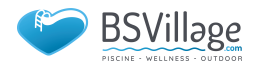

# WIFI Module USER'S MANUAL

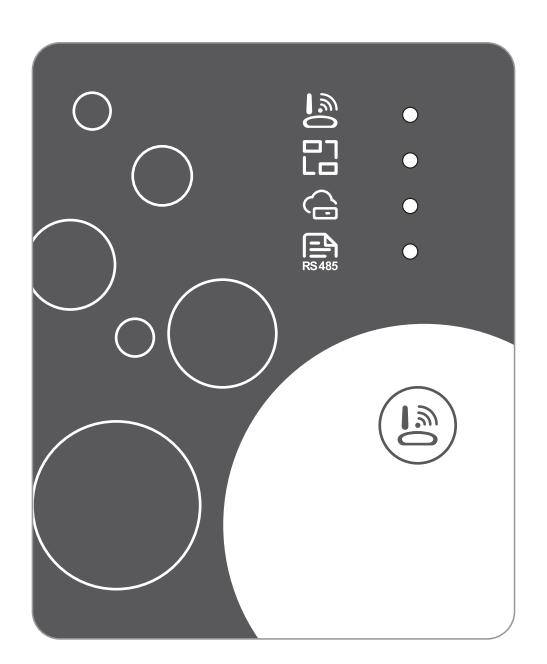

Please read this user's manual carefully before use Please keep this user's maunal properly

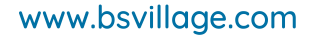

## User Privacy Instructions

BSVillage

We take your privacy very seriously and we promise to inform you how we use the data. Users' private data, such as mailboxes, address, before uploading to the cloud, we will get your permission, and we will work hard to protect your data security.

## Description

- Receive data signal from cloud server and transmit to the main device;
- Receive data signal from main device and transmit to cloud server;
- To achieve remote upgrade the WIFI module baseplate MCU by cloud server;
- To achieve the remote upgrade of the main device by WIFI module baseplate MCU.

#### **Technical Parameters**

OPERATING VOLTAGE: DC8V~12V (Recommended value 12V)
OPERATING CURRENT: Max. recurrent peak 1A, average standby current 50mA
TEMP. RANGE: Operating Temp.: -30 °C ~+70 °C; Storage Temp.: -40 °C ~+85 °C
LED INDICATOR LIGHT:
4 lights, Network configuration indicator, router connection indicator, cloud server connection indicator;

DIMENSION(L×W×H): 78mm×63mm×24mm

#### Installation

There is a magnet on the back of the WIFI module, it can be installed indoors or outdoors, and avoid direct sunlight;

Please scan the following QR code to download APP;

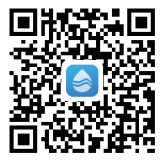

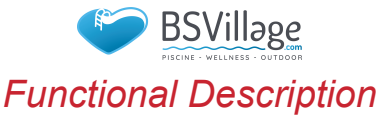

#### GND 485B 458A 12V 53 ()<del>•</del> $\bigcirc$ 4 3 2 1 LED1 CN6 LED2 U2 LED3 LED4 1 Configuration button Short press: J1 SW2 Available to enter into AP Link configuration mode. MCU

| ITEM       | NAME                            | LONG LIGHT          | SLOW FLASH            | EXTINGUISH |
|------------|---------------------------------|---------------------|-----------------------|------------|
| 1) Ne      | etwork configuration indicator  | Configuring Network | SmartLink configuring | Done       |
| 2          | Router connection indicator     | Normal              | Abnormal              |            |
| ③ Clo      | oud server connection indicator | Normal              | Abnormal              |            |
| <u>(4)</u> | 485 communication indicator     | Normal              | Abnormal              |            |

## Account Login

Use email address and password to register, login or reset the password.

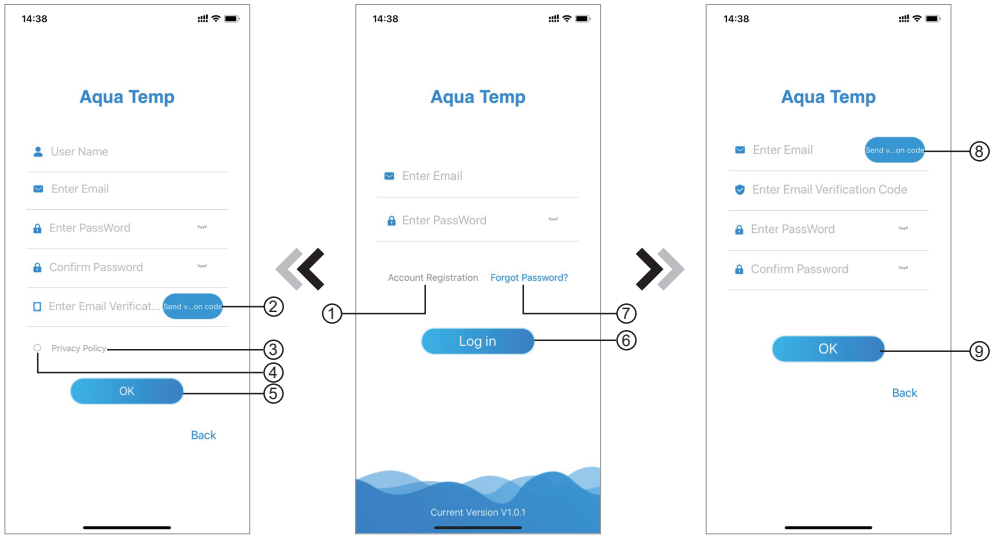

Fig.2 Account Registration interface

Fig.1 Login interface

Fig.3 Forgot Password interface

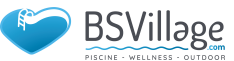

1. Account Registration: To register an account, click ① (Fig.1) to jump to the Account Registration interface, fill in the relevant information and click ② to receive verification code, while completed the application information, click ③ to read the details of the Privacy Policy, then click ④ to agree, and click ⑤, registration is done.

Please note, the valid time of one verification code is 15min, please fill in the verification code within 15min, otherwise you need to ask for a new one.

- 2. Log in: Follow the instructions on the page(Fig.1), enter your registered email address and password, click
  6) and jump to device list;
- 3. Forgot Password: While forget your password, click ⑦ (Fig.1), jump to the Forgot Password interface (Fig.3). Follow the instructions on the page, fill in the relevant informations, click ⑧ to receive verification code from your mailbox, click ⑨ to comfirm and password reset is done.

## Add Device

After log in, displays My Device interface (Fig. 4), follow the instruction to add WIFI or DTU.

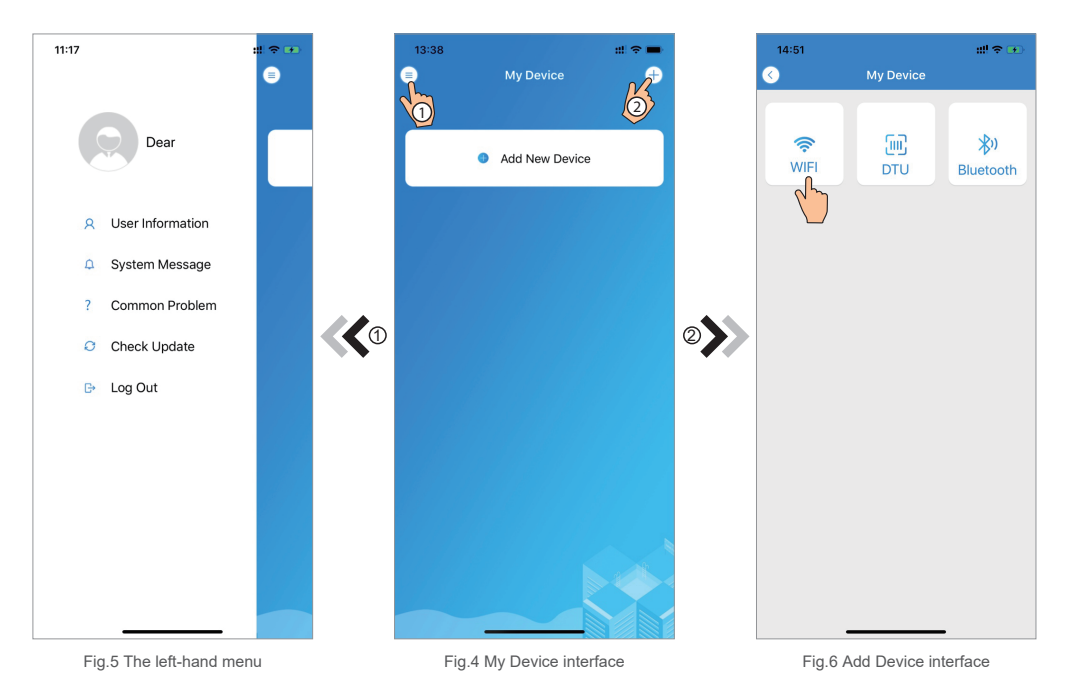

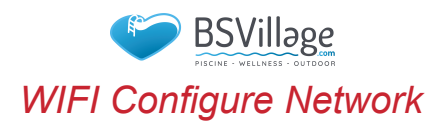

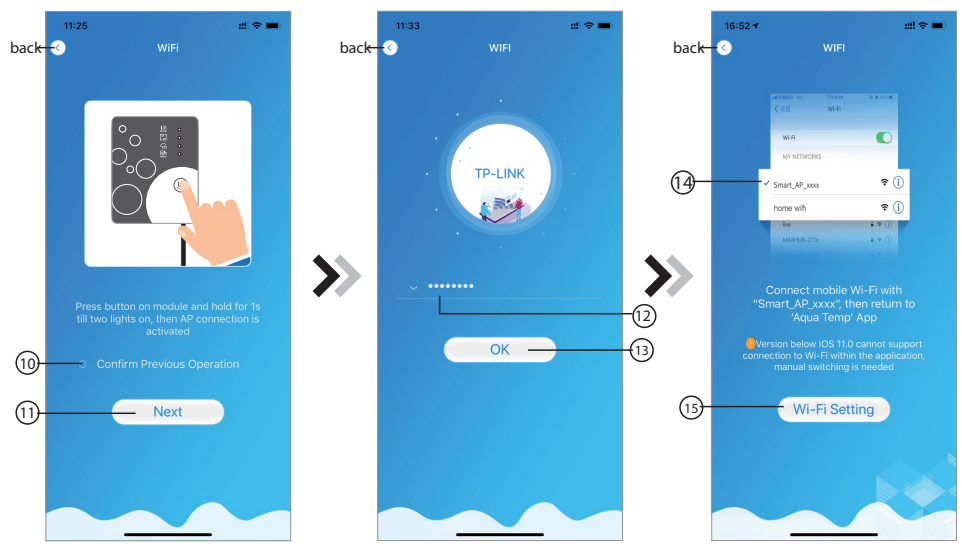

Fig.7 WIFI Module On interface

Fig.8 Enter password interface

Fig.9 Connect specified WIFI

- 1. Follow the instructions on the page (Fig.7), press button on module and hold for 1s till two lights on, then AP connection is activated, click(10) to confrim, click(11) to turn the page;
- 2. Click (12) to enter the WIFI password for the current connection, click (13) to confirm;
- 3. Jump to system settings, connect specified WIFI, click (14) to select the "Smart\_AP\_xxx", click (15) to popup window(Fig.10), follow the instruction and then jump to WIFI setting interface(Fig.11);

| 15:03 ◀<br>◀ Aqua Temp | :::: <sup>•</sup> | <b>■</b>      | 16:28                              | ::!! ♀ ■)        | 16:55 🛪                                                                                                    | ::!! 46 🔳                                         |
|------------------------|-------------------|---------------|------------------------------------|------------------|----------------------------------------------------------------------------------------------------|---------------------------------------------------|
|                        | Settings          |               | Settings WLAN                      |                  | <ul> <li>Image: A set of the set of the</li></ul> | WIFI                                              |
| E Airplane N           | tode              |               | WLAN                               |                  | af (2562-0)                                                                                                    | 79439 9 8 105 W.)                                 |
| S WLAN                 | TP-LI             | NK >          | Smart_AP_2FDC<br>Unsecured Network | হ i              |                                                                                                    |                                                   |
| Blueto                 | $\checkmark$      | On >          | MY NETWORKS                        |                  | MY NETWOR                                                                                                    | s                                                 |
| (1) Cellular           |                   | >             | HUAWEI-WIFI                        | ê 🗢 🚺            | ✓ Smart_AP_xxx                                                                                                    | x 🕈 🕕                                             |
| Personal H             | lotspot           | Off >         | TP-LINK                            | a 🗢 🚺            | home wifi                                                                                                    | <b>?</b> ()                                       |
| VPN VPN                |                   |               | TP-LINK_5G                         | <b>€</b> ≑ (j)   | MAXHUB-277                                                                                                    |                                                   |
| Notificatio            | ns                | > <b>&gt;</b> | OTHER NETWORKS                     |                  |                                                                                                    |                                                   |
| Sounds &               | Haptics           | >             | AGV                                | ê ≑ (j)          | "Smart_AP_)                                                                                                    | xxx", then return to                              |
| C Do Not Dis           | sturb             | >             | BaGua                              | ۵ 🗢 🚺            | Aqua                                                                                                    |                                                   |
| Screen Tir             | ne                | >             | client                             | £ 🗢 🚺            | connection to Wi<br>manual su                                                                                                    | -Fi within the application,<br>vitching is needed |
| General                |                   | >             | DDTEST                             | ê 🗢 🚺            |                                                                                                    | New                                               |
| Control Ce             | enter             | >             | DIRECT-HHLAP-WJmsMI                | 🔒 🗢 🚺            |                                                                                                    | INEXT                                             |
| AA Display &           | Brightness        | >             | DIRECT-<br>HJDESKTOP-5SMHSCFms     | im 🔒 🗢 🚺         |                                                                                                    |                                                   |
| Accessibil             | ity               | >             | DIDECT                             |                  |                                                                                                    |                                                   |
| Wallpaper              |                   | >             | KkDESKTOP-0AB69I9msLF              | ۲ <b>€ ≑ (</b> ) |                                                                                                    |                                                   |
| Siri & Sear            | ch                | >             | ITMAN                              | 🗕 🔒 🗢 🚺          |                                                                                                    |                                                   |

Fig.11 WIFI setting interface

Fig.12 Connect specified WIFI

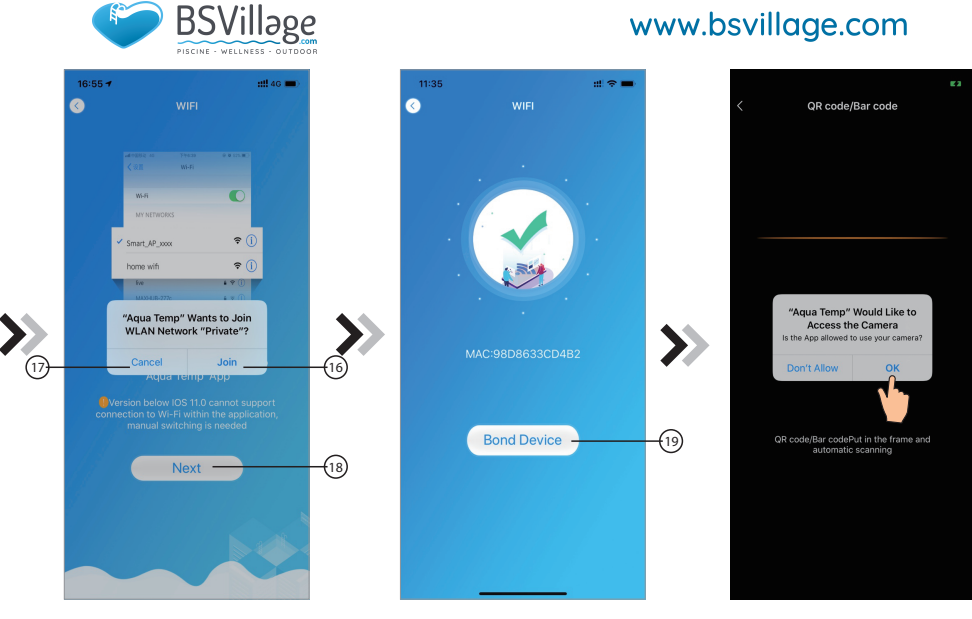

Fig.13 Configure Network interface

Fig.14 Bond Device interface

Fig.15 Scanning interface

- 4. Slide the page back to configure network interface (Fig. 12), click (16) to join WLAN Network, click (17) to cancel, click (18) to turn next page(Fig. 13); click (19) to bond device (Fig. 14);
- 5. Click "OK" (Fig.15) to allow the App to use the camera for scanning the **WF barcode** on the heat pump unit (Fig.16);
- 6.Click "OK", device bond is done (Fig.17);
- 7. After WIFI and DTU bonding is done, and jump back to My Device(Fig. 18).

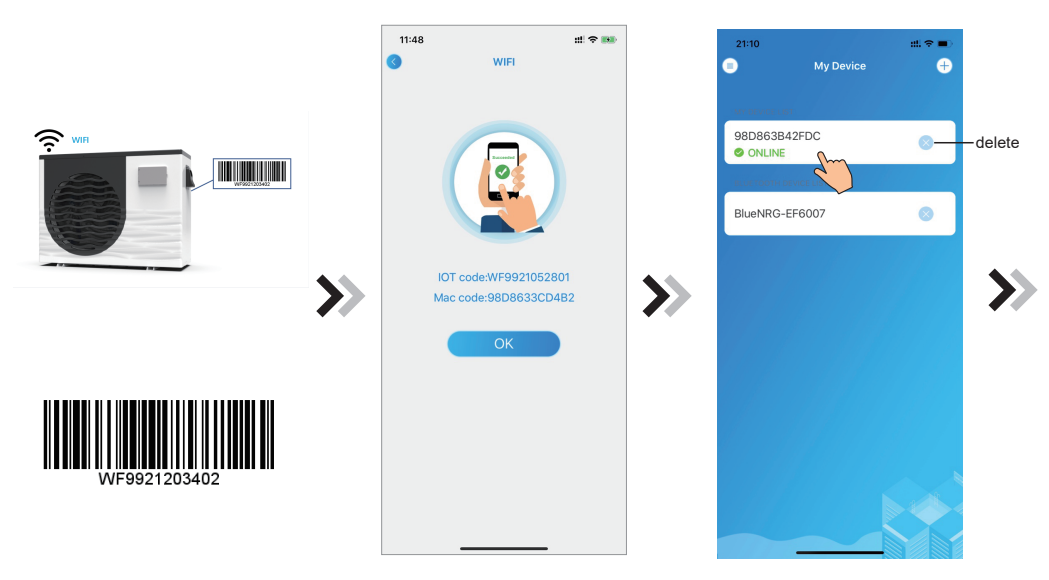

Fig.17 Bond device done interface

Fig.18 Device management interface

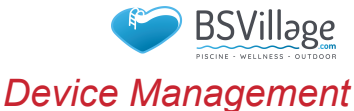

Device management operations are as below :

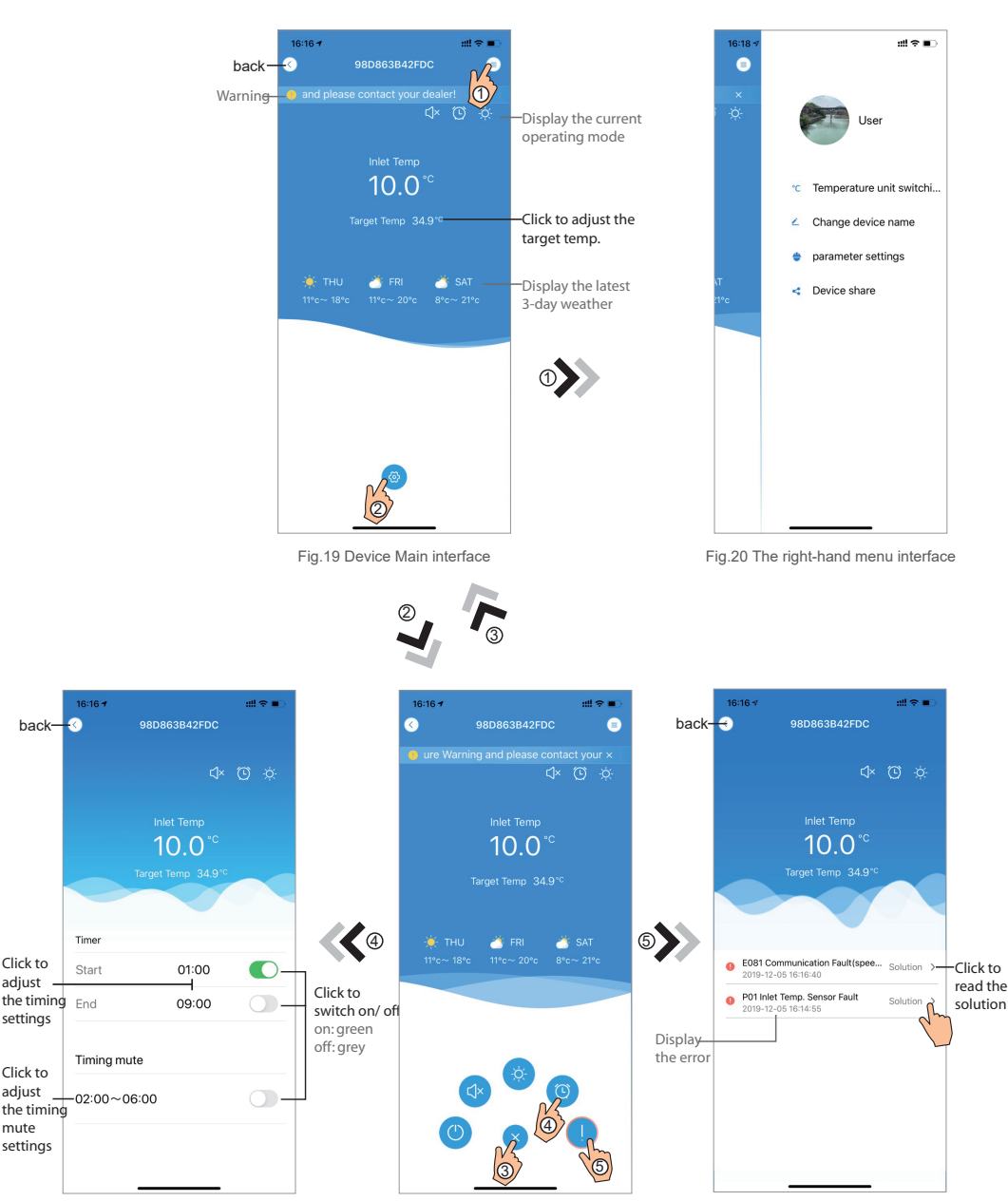

Fig.22 Timing Settings interface

Click to

adjust

settings

Click to adiust

mute settings

Fig.21 Device Main interface

Fig. 23 Troubleshooting interface

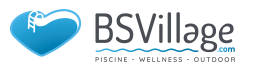

| ICON     | NAME             | FUNCTIONS                                                              |
|----------|------------------|------------------------------------------------------------------------|
|          | ON/ OFF          | Click it to turn on/ off the unit                                      |
|          | Silent Mode Off  | Display silent mode off, click it to activate the silent mode          |
| C1×      | Silent Mode On   | Display silent mode on, click it to turn off the silent mode           |
|          | Mode shift       | Mode changing: CoolingHeatingAuto                                      |
| *        | Cooling          | Display Cooling mode, click it to change operating mode                |
| ÷¢-      | Heating          | Display Heating mode, click it to change operating mode                |
| A        | Auto             | Display Auto mode, click it to change operating mode                   |
| $\odot$  | Timming settings | Click it to jump to the timer on/ off and mute timer setting interface |
| !        | Troubleshooting  | Click it to jump to the troubleshooting interface                      |
| <b>@</b> | Menu             | Click to unfold or collapse the menu                                   |

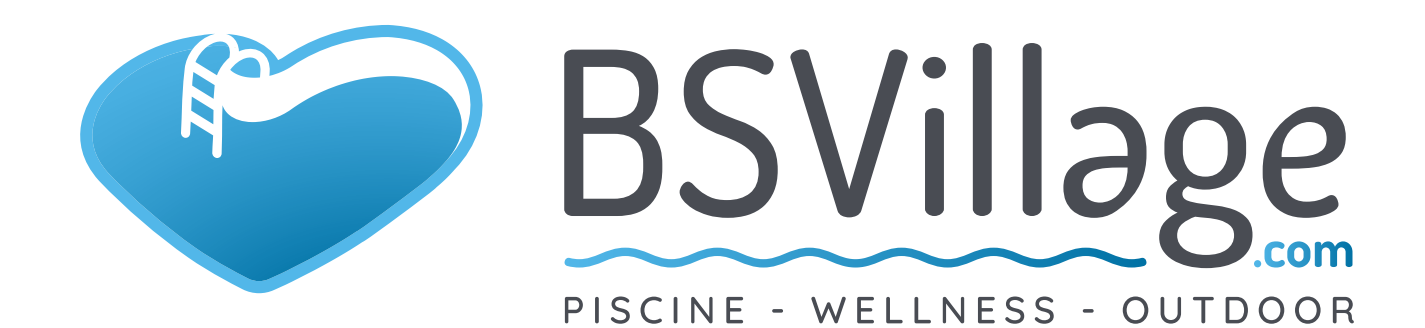

BUSINESS SHOP S.r.I. a Socio Unico Via della Repubblica n. 19/1 - 42123 Reggio Emilia (RE) P.Iva e C.F. 02458850357 - Cap. soc. 60.000,00 € i.v.

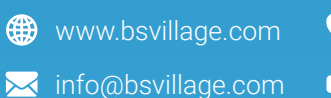

0522 15 36 417
0522 18 40 494